## Установка и регистрация ПО "UniServer AUTO"

- 1. Запустите установочный файл SetupUniServerAUTO\_\*.exe.
- 2. Следуйте инструкциям мастера установки. На странице компонентов выберите пункт «Полная инсталляция», как показано на изображении ниже.

| юор компонентов<br>Какие компоненты должны быть установлены?                                                                                       | (                                |
|----------------------------------------------------------------------------------------------------|----------------------------------|
| Выберите компоненты, которые вы хотите установить; сним<br>компонентов, устанавливать которые не требуется. Нажнит<br>вы будете готовы продолжить. | ите флажки с<br>е «Далее», когда |
| Полная инсталяция                                                                                                    | •                                |
| Примеры подключения в 1C, Delphi, MS VStudio                                                                                                    | 20,5 M6                          |
| ☑ Библиотеки клиентов DCOM x86,x64                                                                                                    | 3,6 M6                           |
|                                                                                                    |                                  |
| Текущий выбор требует не менее 61,7 Мб на диске.                                                                                                   |                                  |
|                                                                                                    |                                  |
|                                                                                                    |                                  |

- 3. По завершении установки будет ссылка на Web-сервер. Откройте страницу сервера и авторизуйтесь, используя логин: **admin** и пароль: **admin**.
- 4. Чтобы зарегистрировать программный продукт, зайдите в меню **«О программе»**. Скопируйте **Код компьютера**.

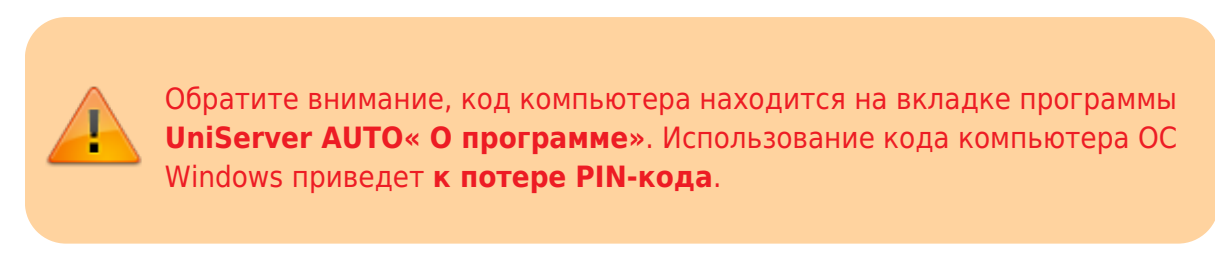

| О программе                                                                         |                                                                    |                                        |  |
|-------------------------------------------------------------------------------------|--------------------------------------------------------------------|----------------------------------------|--|
| UniServer AUTO<br>универсальный сервер автоматизации<br>VesySoft<br>www.vesysoft.ru |                                                                    |                                        |  |
| 🛈 Коды регистрации                                                                  |                                                                    | ~~                                     |  |
| Здесь можно внести коды регистрации на модули системы.<br>Код компьютера:           | 16:00:47                                                           | Перезапуск сервера<br>Сохранить логи 🗈 |  |
| Коды регистрации:                                                                   | Версия сервера:<br>2.1.1.106 (win32_amd64, 20.01.2025<br>01:34:20) | Общая загрузка ЦЛ:<br>7%               |  |

- Далее необходимо зайти на сервер лицензирования http://lic.vesysoft.ru и пройти процедуру «Регистрация. Первый запуск». Данные для регистрация - PIN коды вы должны получить при приобретении продукта
- 6. Получите код регистрации, с помощью мастера регистрации
- На странице «О программе» нажмите кнопку «Добавить код регистрации» и введите полученный код. После этого нажмите F5 (обновить) и на странице отобразится информация о лицензии.

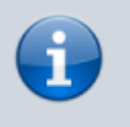

Обратите внимание на тип и номер лицензии окне регистрации. Он может отличаться в зависимости от типа лицензии приобретенного Вами продукта.

8. На этой же странице в блоке состояния сервера нажмите кнопку «**Перезапуск** сервера».

From: http://docuwiki.vesysoft.ru/ - База знаний

Permanent link: http://docuwiki.vesysoft.ru/doku.php?id=uniserver:install

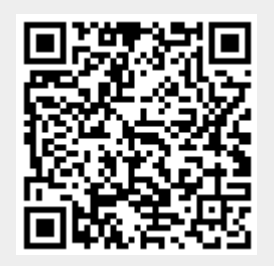

Last update: 2025/03/19 16:05